#### arkusz-praktyczny-ee08-2020-06-04

- interfejs sieciowy serwera, podłączony do przełącznika
  - o adres IP 10.10.10.2/24
  - serwer DNS: localhost
- drugi interfejs sieciowy serwera wyłączony
- usługa FTP zainstalowana na serwerze:
  - serwer FTP udostępniony jedynie dla użytkowników anonimowych
  - komunikat powitalny o treści "WITAJ NA SERWERZE EE08!", wyświetlający się przed zalogowaniem użytkownika do serwera FTP
  - utwórz katalog pub w lokalizacji /srv/ftp
  - skonfiguruj możliwość zapisu do katalogu pub dla użytkowników anonimowych
  - umieść na serwerze FTP plik water.jpg zapisany na nośniku opisanym MATERIAŁY
- 1. sudo nano /etc/netplan/00-installer-config.yaml

```
network:
  ethernets:
    enp0s3:
       dhcp4: true
    enp0s8:
       addresses:
       - 10.10.10.2/24
       nameservers:
         addresses:
         - 127.0.0.1
    enp0s9:
      dhcp4: true
version: 2
2. sudo netplan apply
3. ip a
4. sudo ifconfig enp0s9 down
5. sudo apt install vsftpd -y
6. sudo nano -lc /etc/vsftpd.conf
```

```
anonymous_enable=YES
local_enable=N0
write_enable=YES
```

#### anon\_upload\_enable=YES ftpd\_banner=WITAJ NA SERWERZE INF.02

- 7. sudo mkdir /srv/ftp/pub
- 8. sudo chmod 777 /srv/ftp/pub
- 9. sudo systemctl restart vsftpd.service

## arkusz-praktyczny-ee08-2020-06-03

Skonfiguruj serwer z zainstalowanym systemem Linux

- interfejs sieciowy serwera, podłączony do przełącznika:
  - o adres IP: 10.0.0.1/24
  - serwer DNS: localhost
- interfejs sieciowy serwera, podłączony do drukarki
  - o adres IP: 192.168.100.3 /24
- usługa DHCP zainstalowana na serwerze
  - zakres adresów: 10.0.0.5 ÷ 10.0.0.33
  - zarezerwowany adres 10.0.0.4 dla interfejsu przewodowego laptopa, który w chwili obecnej nie jest podłączony do sieci lokalnej. Nazwa hosta to Laptop001. Dane dotyczące kart sieciowych laptopa zostały zapisane w pliku laptop001.png na nośniku USB opisanym MATERIAŁY
- 1. sudo nano /etc/netplan/00-installer-config.yaml

```
network:
  ethernets:
    enp0s3:
      dhcp4: true
    enp0s8:
      addresses:
      - 10.0.0.1/24
      nameservers:
         addresses:
         - 127.0.0.1
    enp0s9:
      addresses:
      - 192.168.100.3/24
version: 2
2. sudo netplan apply
3. ip a
4. sudo apt install isc-dhcp-server -y
5. interface='enp0s8'
6. sudo nano -lc /etc/dhcp/dhcpd.conf
# A slightly different configuration for an internal subnet.
subnet 10.0.0.0 netmask 255.255.255.0 {
range 10.0.0.5 10.0.0.33;
```

# option domain-name-servers ns1.internal.example.org;

```
# option domain-name "internal.example.org";
# option subnet-mask 255.255.255.224;
# option routers 10.5.5.1;
# option broadcast-address 10.5.5.31;
# default-lease-time 600;
# max-lease-time 7200;
}
...
host Stacja10 {
    hardware ethernet 08:00:27:33:1a:62;
    fixed-address 10.0.0.4;
}
```

7. sudo systemctl restart isc-dhcp-server

## arkusz-praktyczny-inf02-2022-06-02

- na serwerze skonfiguruj interfejs sieciowy podłączony do rutera:
  - o adres IP: 10.10.10.2/24
  - brama domyślna: 10.10.10.1
  - serwer DNS: 10.10.10.1na
- na serwerze skonfiguruj interfejs sieciowy podłączony do drukarki:
  - adres IP: <u>192.168.0.x/24</u>, gdzie x to numer stanowiska egzaminacyjnego
  - o brama domyślna: brak
  - serwer DNS: brak

Skonfiguruj serwer z zainstalowanym systemem Linux, serwer HTTP jest zainstalowany w systemie:

- utwórz katalog /www
- w katalogu /www utwórz plik o nazwie index.html z zawartością:

```
<html>
<body>
Strona testowa
</body>
</html>
```

- ustaw prawa do katalogu /www na 555
- ustaw prawa 444 do pliku index.html
- z konfiguracji serwera HTTP odczytaj użytkownika i grupę, na prawach których działa serwer HTTP
- ustaw właściciela i grupę, na prawach których działa serwer HTTP
  - o dla katalogu /www
  - dla pliku index.html
- zmień port, na którym działa serwer HTTP na 8080
- zmień lokalizację głównej witryny Web na /www
- sprawdź na stacji roboczej, czy przy użyciu adresu IP interfejsu WAN rutera wyświetla się udostępniona witryna

1. sudo nano /etc/netplan/00-installer-config.yaml

```
network:
    ethernets:
    enp0s3:
        dhcp4: true
    enp0s8:
        addresses:
        - 10.10.10.2/24
        gateway4: 10.10.10.1
        nameservers:
        addresses:
        - 10.10.10.1
    enp0s9:
        addresses:
        - 192.168.0.3/24
    version: 2
```

- 2. sudo apt install apache2
- 3. sudo netplan apply
- 4. ip a
- 5. sudo mkdir /www
- 6. sudo nano /www/index.html
- 7. sudo chmod 555 /www/
- 8. sudo chmod 444 /www/index.html
- 9. sudo apachectl -S
- 10. sudo chown www-data:www-data /www
- 11. sudo chown www-data:www-data /www/index.html
- 12. sudo nano /etc/apache2/ports.conf

#### Listen 8080

13. sudo nano /etc/apache2/sites-available/000-default.conf

# <VirtualHost \*:8080> ServerAdmin webmaster@localhost DocumentRoot /www

14. sudo nano /etc/apache2/apache2.conf

!!! Cyfry oznaczają nr linii w pliku, nie dopisuj ich!!!

170 <Directory /www/>
171 Options Indexes FollowSymLinks
172 AllowOverride None
173 Require all granted
174 </Directory>

15. sudo systemctl restart apache2